Demo Part1

•

Log into account awips, first Show Lesson 1 of Sourceforge tutorial.

Run /setup\_ade.h

You Should see:

Starting the ADE installer, please do not close this window...

The **Welcome** screen will appear.

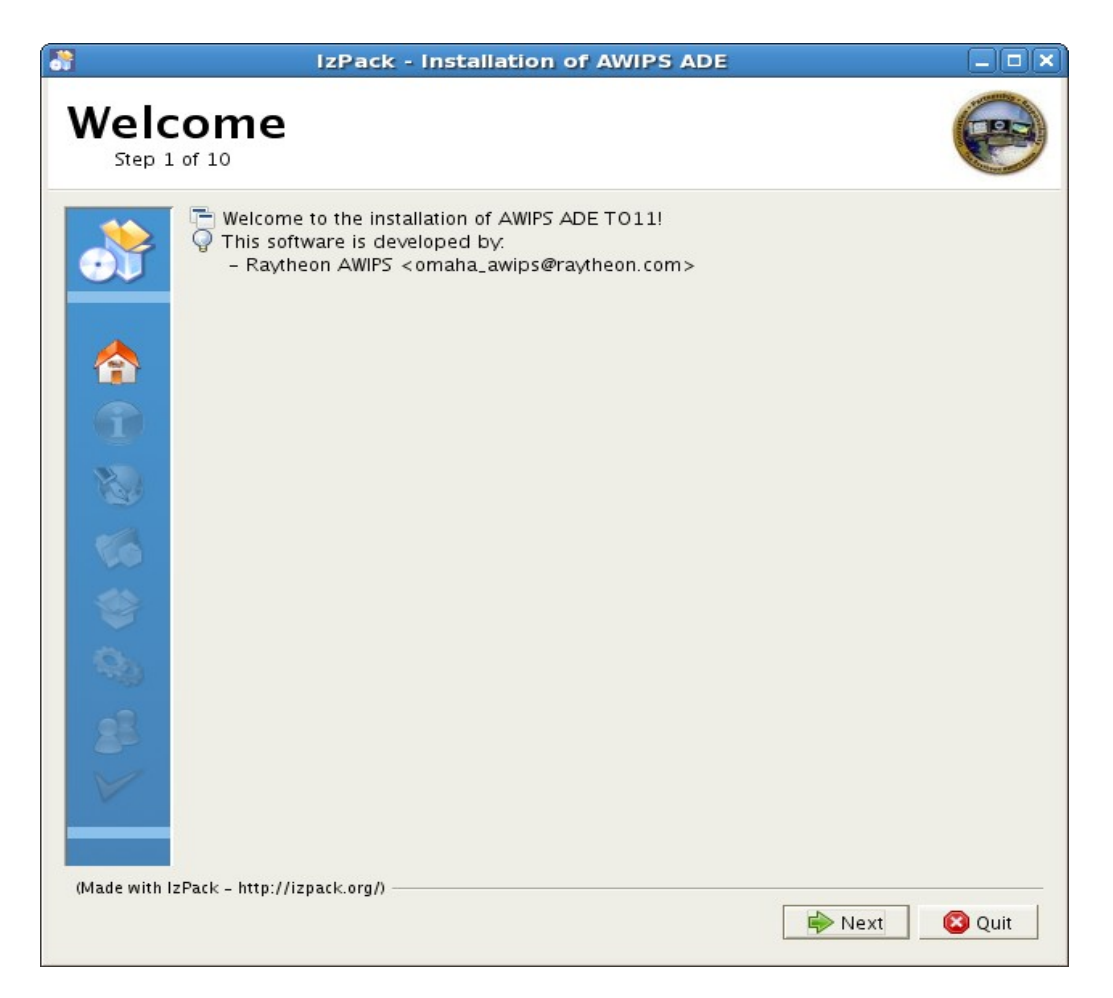

Click Next

An **Information** screen will appear.

| 8               | IzPack - Installation of AWIPS ADE                                                                                                    |        |
|-----------------|----------------------------------------------------------------------------------------------------|--------|
| Infoi<br>Step 2 | rmation<br>of 10                                                                                                    | P      |
|                 | Please read the following information:<br>This will install a copy of the AWIPS ADE<br>software in a selected directory. Prior to running the installer, you should<br>uninstall any existing AWIPS ADE installations<br>and close unneeded windows and applications. AWIPS ADE Version: T011<br>Installer created: April 29 2010 |        |
| (Made with I:   | zPack - http://izpack.org/) 🙀 Previous 🛛 🚔 Next                                                                                                    | S Quit |

Click **Next** The **Licensing Agreements** screen appears.

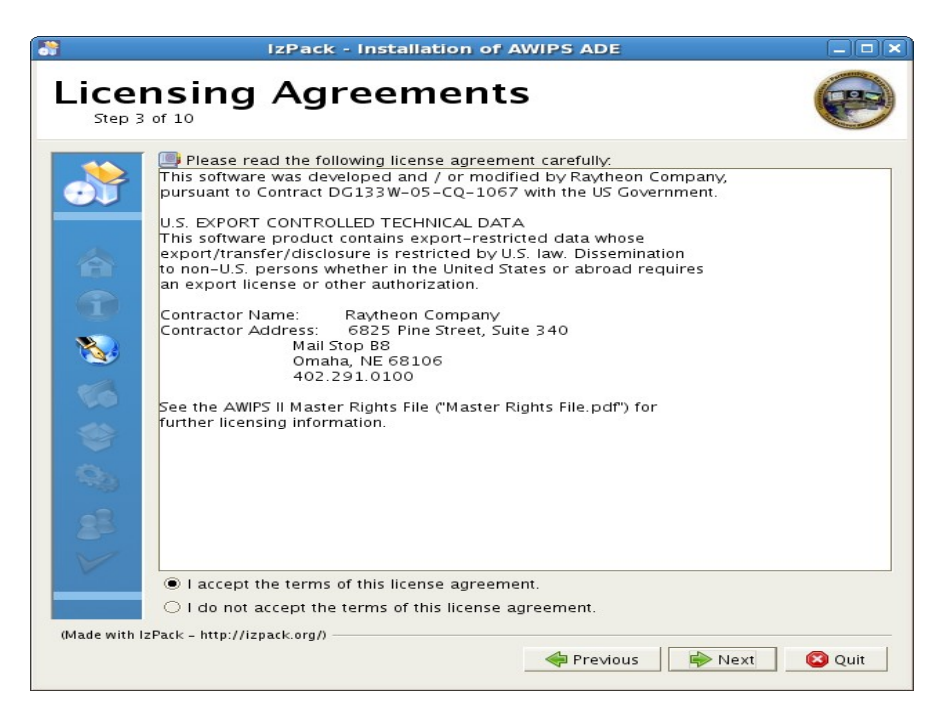

Select **I Accept the terms of this license agreement** and the click **Next**.

The **Target Path** screen appears.

| 👬 IzPack - Installation                             | of AWIPS ADE             |
|-----------------------------------------------------|--------------------------|
| Target Path                                         |                          |
| Select the installation path:<br>/home/awipsade/ade | Erowse                   |
| (Made with IzPack - http://izpack.org/)             | 🐳 Previous 👘 Next 🔇 Quit |

Enter an Installation path like : /home/awips/ade (the default should be fine). Then Click Next

The **Select Installation packages** screen appears.

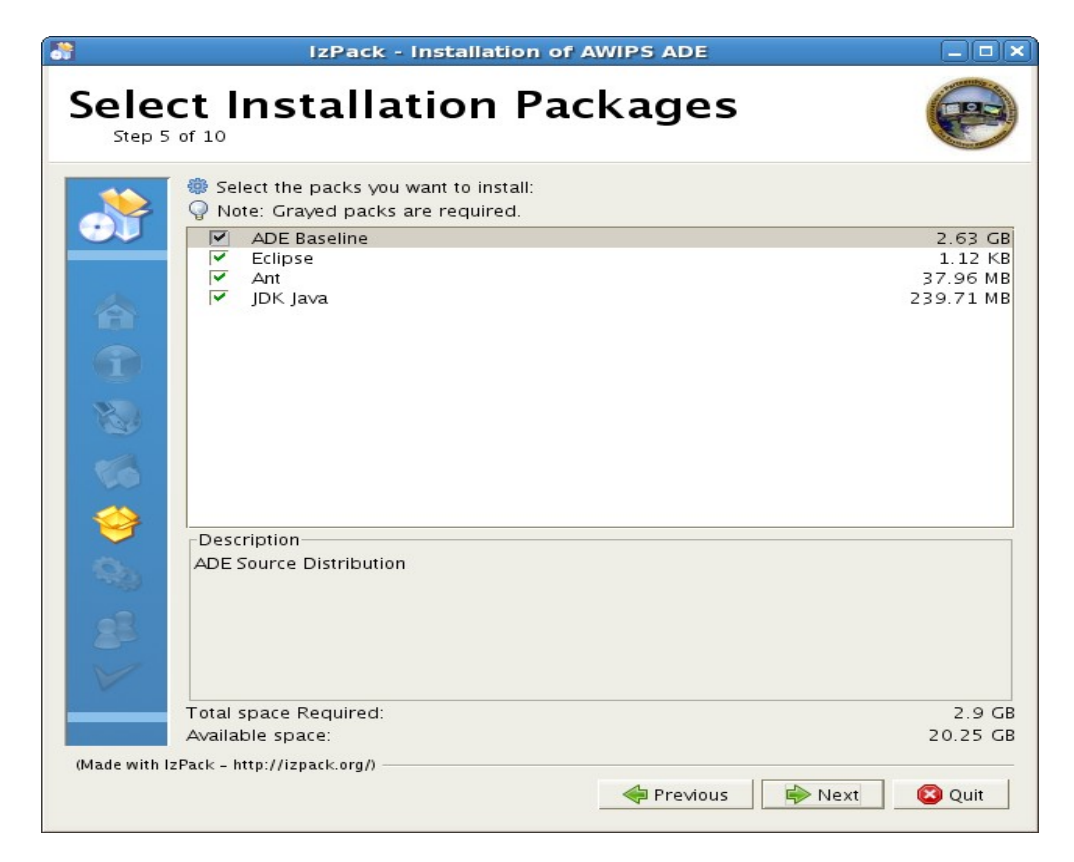

Select all of the packs to install and Click Next

The **User Data** screen appears.

| 8                       | izPack - insta                                                                                                    | allation of AWIPS ADE                                                                                                    |        |
|-------------------------|----------------------------------------------------------------------------------------------------|----------------------------------------------------------------------------------------------------|--------|
| User Da                 | ita                                                                                                    |                                                                                                    | R      |
| *                       | ADE Config                                                                                                    | guration                                                                                                    |        |
| 6                       | NOTE: To compile an<br>installing the ADE. Th<br>Python, Postgres etc t<br>and debug CAVE cod<br>from the CAVE/Viz in | d debug EDEX code, you must install EDEX before<br>he EDEX installer will also install Camel, Qpid,<br>that the ADE will need. If you only wish to compile<br>e, this is not needed. (Use the Python directory<br>stall instead.) |        |
| 1                       | Location of Python (sh                                                                                                | nould contain lib sub-directory)                                                                                                    |        |
| 100                     | Directory:                                                                                                    | /awips/python                                                                                                    |        |
|                         | Location of Java Hom                                                                                                  | e Directory (should contain 'bin/java')                                                                                                    |        |
| -                       | Java Home:                                                                                                    | /home/awips/ade/java                                                                                                    |        |
|                         | Location of the caveE<br>project)                                                                                     | nvironment (normally under the build CAVE                                                                                                    |        |
|                         | CAVE Build Project:                                                                                                   | /home/awips/ade/caveEnvironment                                                                                                    |        |
| - <u>69</u>             | Location of Apache A                                                                                                  | nt build tool (should contain 'bin/ant')                                                                                                    |        |
|                         | Apache Ant Location:                                                                                                  | /home/awips/ade/ant                                                                                                    |        |
| 88                      |                                                                                                    |                                                                                                    |        |
|                         |                                                                                                    |                                                                                                    |        |
|                         |                                                                                                    |                                                                                                    |        |
|                         |                                                                                                    |                                                                                                    |        |
| (Made with IzPack - htt | p://izpack.org/)                                                                                                    |                                                                                                    |        |
|                         |                                                                                                    | Intervious Previous Previous                                                                                                    | 😢 Quit |

Make sure the paths are correct (defaults should be correct) and Click **Next.** The **Setup Shortcuts screen** appears.

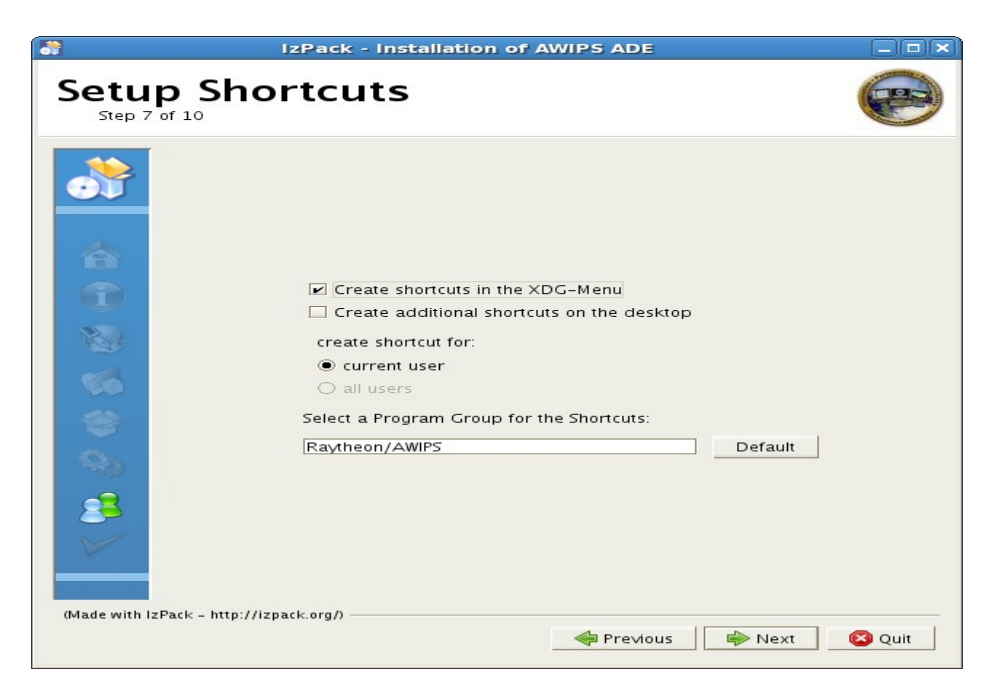

Unselect "Create shortcuts in the XDG-Menu" and click Next

The **Installation** screen appears.

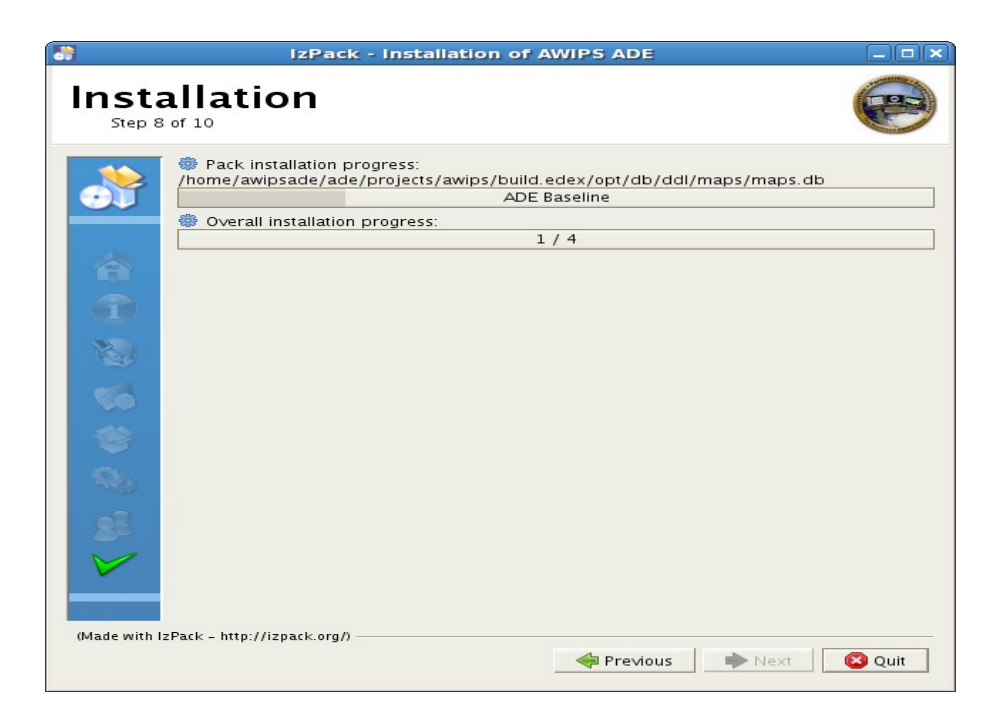

Wait for installation to complete and Select **Next** The **Perform External Processes** screen appears.

| Berfe<br>Step 9 | IzPack - Installation of AWIPS ADE                                                                                                    |
|-----------------|----------------------------------------------------------------------------------------------------|
| *               | Processing<br>Setup Baseline                                                                                                    |
| A<br>G          | Setting up ADE Baseline<br>install dir = /home/awipsade/ade<br>user home = /home/awipsade<br>user name = awipsade<br>user name = awipsade |
|                 | Setting up JAVA Environment Variables                                                                                                    |
|                 | Setting up Ant Environment Variables                                                                                                    |
| 88              | Setting up ADE Environment Variables                                                                                                    |
|                 | Setting up Eclipse<br>Copying Files and setting executable permissions                                                                    |
| (Made with I:   | zPack - http://izpack.org/) 🔶 Next 🛛 😰 Quit                                                                                               |

When "Perform External Processes" Completes select Next

|                 | IzPack - Installation of AWIPS ADE                                                                                                    | × |
|-----------------|----------------------------------------------------------------------------------------------------|---|
| Insta<br>Step 1 | allation Finished                                                                                                    |   |
|                 | <ul> <li>Installation has completed successfully.</li> <li>An uninstaller program has been created in:<br/>/home/awipsade/ade/Uninstaller</li> </ul> |   |
| (Made with I    | IzPack - http://izpack.org/)                                                                                                    | ] |

## Select **Done**.

cd ade/eclipse ./eclipse.sh

| E                          | Workspace Launcher                                                                               | X |
|----------------------------|--------------------------------------------------------------------------------------------------|---|
| Select a wo                | rkspace                                                                                          |   |
| Eclipse SDK<br>Choose a wo | stores your projects in a folder called a workspace.<br>orkspace folder to use for this session. |   |
| <u>W</u> orkspace:         | /home/awipsade/workspace                                                                         |   |
|                            |                                                                                                  |   |
| 🗌 <u>U</u> se this a       | as the default and do not ask again                                                              |   |
|                            | OK Cancel                                                                                        |   |

Select  ${\bf Browse}.$  and Navigate to /home/username/ade/projects/awips – select  ${\bf Ok}$ 

| E Select Workspace Directory 🗙                 |                                     |                       |  |  |
|------------------------------------------------|-------------------------------------|-----------------------|--|--|
| A mipsade ade projects awips     Create Folder |                                     |                       |  |  |
| Location:                                      |                                     |                       |  |  |
| Places                                         | Name                                | ▼ Modified            |  |  |
| 豫 awipsade                                     | 📁 build                             | Today                 |  |  |
| 😻 Desktop                                      | 📁 build.edex                        | Today                 |  |  |
| 🔿 File System                                  | 📁 build.rcm                         | Today                 |  |  |
| 🖔 Floppy Drive                                 | 📁 com.atomikos                      | Today                 |  |  |
| 📁 site                                         | 📁 com.facebook.thrift               | Today                 |  |  |
|                                                | 📁 com.mchange                       | Today                 |  |  |
|                                                | 📁 com.opensymphony.ognl             | Today                 |  |  |
|                                                | 📁 com.raytheon.edex.adaptersrv      | Today                 |  |  |
| ♣ <u>A</u> dd                                  | 📁 com.raytheon.edex.autobldsrv      | Today 🚽               |  |  |
|                                                |                                     |                       |  |  |
| 560                                            | ect the workspace directory to use. |                       |  |  |
|                                                | X Cancel                            | । <i>┩</i> <u>о</u> к |  |  |
|                                                |                                     |                       |  |  |

Then select **Ok** in Workspace Launcher Window. Wait for the following Initial Eclipse Window.

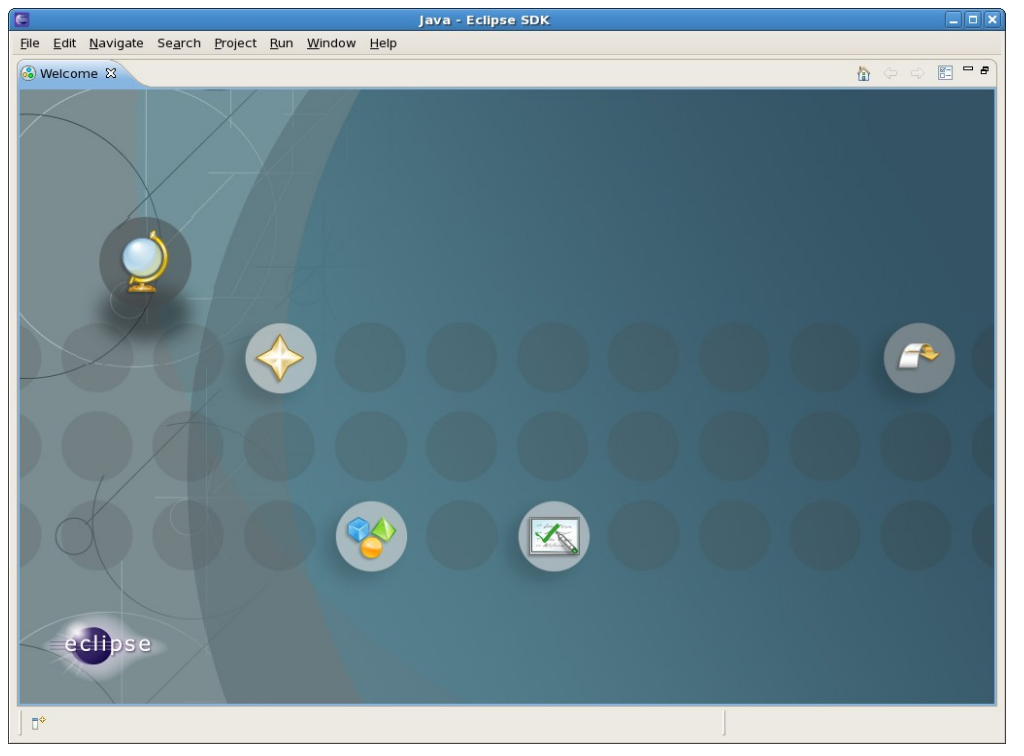

Click on the Button with the Down Arrow Icon on the Far right to enter the initial IDE Java perspective Window seen below.

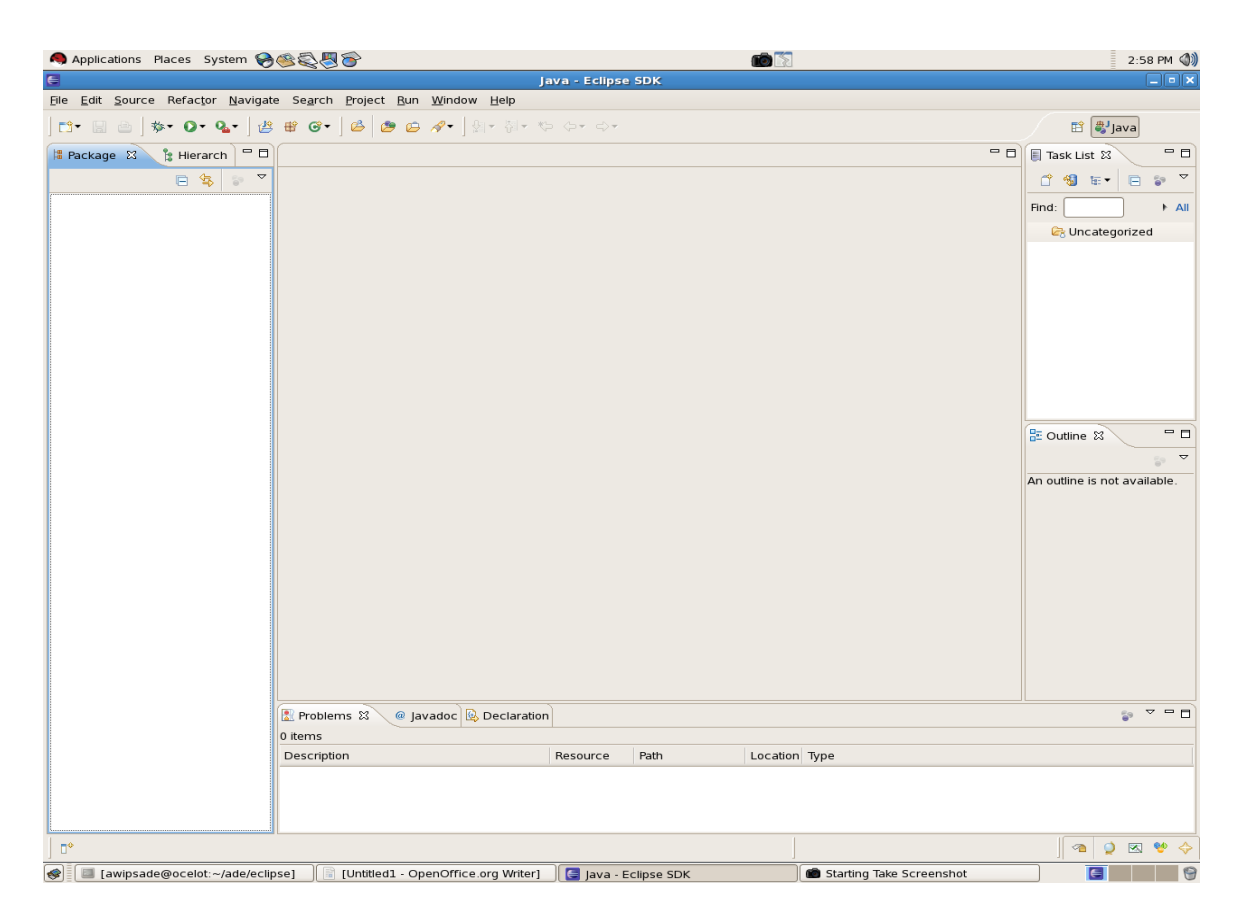

Select the **Window** pull down menu from the menu bar and select the Preferences menu item.

| Applications Places System 🏀 🚳 🍣                 | 8                                                       |                           | 10              |                         | 2:59 PM 🜒                    |
|--------------------------------------------------|---------------------------------------------------------|---------------------------|-----------------|-------------------------|------------------------------|
| 6                                                | J                                                       | ava - Eclipse SDK         |                 |                         | _ • ×                        |
| <u>File Edit Source Refactor Navigate Search</u> | <u>P</u> roject <u>R</u> un <u>W</u> indow <u>H</u> elp |                           |                 |                         |                              |
| 📬 🔛 🚔   🏇 • 🖸 • 🏊 •   🖑 📽 🞯 •                    | ] 🗳 🙋 🖉 🖋 - ] ∯ - ∛ - K                                 |                           |                 |                         | 🖺 🐉 Java                     |
| 🛱 Package 🕱 隆 <u>Hierarch</u> 🗖 🗖                |                                                         |                           |                 | - 8                     | 🗐 Task List 🛛 🔍 🗖 🗖          |
| E                                                | Preferences                                             |                           | ×               |                         | ₩ ₩ • □ № ▼                  |
| type filter text                                 | General                                                 | <,>▼                      | ⇒ •             |                         | Find:                        |
| General                                          | Always run in background                                |                           |                 |                         | Concategorized               |
| ♦ Ant                                            | Keep <u>n</u> ext/previous editor, vie                  | w and perspectives dialog | open            |                         |                              |
| ▷ C/C++                                          | Show heap status                                        |                           |                 |                         |                              |
| Communications                                   | Open mode                                               |                           |                 |                         |                              |
| ₽ Help                                           | Oouble click                                            |                           |                 |                         |                              |
| ➢ Install/Update                                 | O <u>S</u> ingle click                                  |                           |                 |                         |                              |
| 2 Java                                           | Select on <u>h</u> over                                 |                           |                 |                         |                              |
| Plug-In Development                              | Open when using arrow                                   | <u>seys</u>               |                 |                         |                              |
| Prydev                                           | Note: This preference may not                           | take effect on all        |                 |                         |                              |
| D Tacks                                          |                                                         |                           |                 |                         |                              |
| Team                                             |                                                         |                           |                 |                         | 🗄 Outline 🛿 🦳 🗖              |
| Lisage Data Collector                            |                                                         |                           |                 |                         | -<br>-<br>-                  |
| Validation                                       |                                                         |                           |                 |                         | An outline is not available. |
| Þ xm                                             |                                                         |                           |                 |                         |                              |
|                                                  |                                                         |                           |                 |                         |                              |
|                                                  |                                                         | Restore Defaults          | pply            |                         |                              |
| 0                                                |                                                         |                           | ncol            |                         |                              |
| $\overline{\mathbf{U}}$                          |                                                         |                           |                 |                         |                              |
|                                                  |                                                         |                           |                 |                         |                              |
|                                                  |                                                         |                           |                 |                         |                              |
|                                                  |                                                         |                           |                 |                         |                              |
|                                                  |                                                         |                           |                 |                         |                              |
| Drahla                                           |                                                         |                           |                 |                         |                              |
| 0 items                                          |                                                         | ·                         |                 |                         | • -                          |
| Descript                                         | ion                                                     | Resource Path             | Location Type   |                         |                              |
|                                                  |                                                         |                           |                 |                         |                              |
|                                                  |                                                         |                           |                 |                         |                              |
|                                                  |                                                         |                           |                 |                         |                              |
|                                                  |                                                         |                           |                 |                         |                              |
|                                                  |                                                         |                           |                 |                         |                              |
| 😻 🔲 [awipsade@ocelot:~/ade/e) 📄 [Untit           | iled1 - OpenOffice.org 🛛 🧲 Java - F                     | Eclipse SDK               | Save Screenshot | 💼 Starting Take Screens | shot 📃 🔜 😁                   |

### Expand the Ant Selection

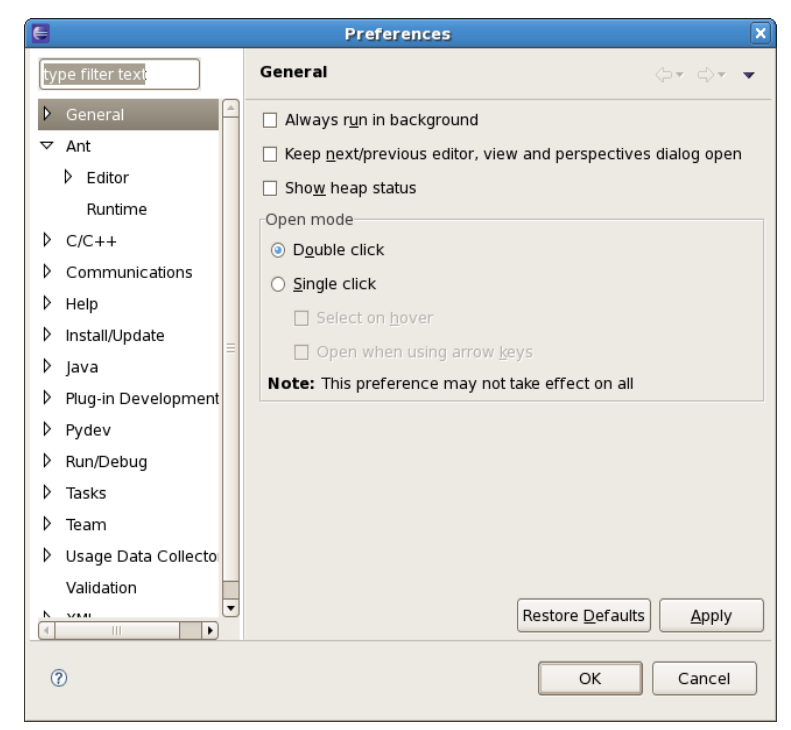

### Select Ant <u>H</u>ome.

| Preferences 🗙        |                                            |                       |  |
|----------------------|--------------------------------------------|-----------------------|--|
| type filter text     | Runtime                                    | <b>⇔</b> ∙ ⇒, •       |  |
| General              | Settings used when running Ant buildfiles: |                       |  |
| ▽ Ant                | ୍ୟିତClasspath 🖉 Tasks ଐୁTypes ଐPropertୁie  | es                    |  |
| ▷ Editor             | Ant Home Entries (Default)                 | Add JARs              |  |
| Runtime              | 👂 🍫 Global Entries                         |                       |  |
| C/C++                | Contributed Entries                        |                       |  |
| Communications       |                                            | Add <u>F</u> older    |  |
| ≥ Install/Update     |                                            | Add <u>V</u> ariable  |  |
| ▷ Java               |                                            | Ant <u>H</u> ome      |  |
| Plug-in Development  |                                            | Remove                |  |
| Þ Pydev              |                                            |                       |  |
| Run/Debug            |                                            |                       |  |
| D Tasks              |                                            | Do <u>w</u> n         |  |
| ▷ Team               |                                            |                       |  |
| Usage Data Collector |                                            |                       |  |
|                      |                                            |                       |  |
|                      |                                            |                       |  |
|                      |                                            |                       |  |
|                      | Restore D                                  | efaults <u>A</u> pply |  |
| ⑦     OK     Cancel  |                                            |                       |  |

Navigate to the Directory where Ant is installed (/home/awipsade/ade/apache-ant-1.7.1) and select the  $\underline{O}\mathbf{k}$  button.

|                                                                |              | Þ             |  |  |
|----------------------------------------------------------------|--------------|---------------|--|--|
| Create Folder                                                  |              |               |  |  |
| Location:                                                      |              |               |  |  |
| <u>P</u> laces                                                 | Name         | ▼ Modified    |  |  |
| 豫 awipsade                                                     | 芦 bin        | Today         |  |  |
| 😻 Desktop                                                      | 📁 docs       | Today         |  |  |
| 🗇 File System                                                  | 芦 etc        | Today         |  |  |
| Ioppy Drive                                                    | 芦 lib        | Today         |  |  |
| 📁 site                                                         | 📄 fetch.xml  | 06/27/2008    |  |  |
|                                                                | 📄 get-m2.xml | 06/27/2008    |  |  |
|                                                                | D INSTALL    | 06/27/2008    |  |  |
|                                                                | C KEYS       | 06/27/2008    |  |  |
| <b>♣ Add</b> ■ <u>R</u> emove                                  | DICENSE      | 06/27/2008    |  |  |
| Choose a folder that will be used as the location of ANT HOME. |              |               |  |  |
| choose a rolaer                                                |              |               |  |  |
|                                                                |              | 🗙 Cancel 🖉 OK |  |  |
|                                                                |              |               |  |  |

# Expand Preferences - Java – Java/Compiler and java/Installed JREs

| E                                                                                                    | Preferences                                                                                                    | ×               |
|----------------------------------------------------------------------------------------------------|----------------------------------------------------------------------------------------------------|-----------------|
| type filter text                                                                                                    | Java                                                                                                    | <b>⇔</b> ▼ ⇔, ▼ |
| image: type inter text         >       General         >       Ant         >       C/C++         >       Communications         >       Help         >       Install/Update         ✓       Java         >       Appearance         >       Build Path         >       Code Style         ✓       Compiler         Building       Errors/Wamings         Javadoc       Task Tags         >       Debug         >       Editor         ✓       Installed JREs         Execution Environments       JUnit         Properties Files Editor       Plug-in Development         >       Pydev         >       Run/Debug         >       Tasks         >       Team         >       Usage Data Collector         Validation       XML | General settings for Java development: Action on double click in the Package Explorer Go into the selected element Expand the selected element When opening a Type Hierarchy Open a new Type Hierarchy Perspective Show the Type Hierarchy View in the current perspective Refactoring Java code Save all modified resources automatically prior to refactoring Rename in editor without dialog Search Use reduced search menu Java dialogs Clear all 'do not show again' settings and show all hidden dialogs again Restore Defaults |                 |
| 0                                                                                                    | ОК                                                                                                    | Cancel          |

## Highlight the **compiler** selection Make sure **compiler compliance level** is at Version 1.6

| e                       | Preferences                                              | ×                                                                          |  |  |
|-------------------------|----------------------------------------------------------|----------------------------------------------------------------------------|--|--|
| type filter text        | Compiler                                                 |                                                                            |  |  |
| General                 | Con                                                      | figure Project Specific                                                    |  |  |
| ▷ Ant                   | JDK Compliance                                           |                                                                            |  |  |
| ▷ C/C++                 | Comp <u>i</u> ler compliance level:                      | 1.6 🔷                                                                      |  |  |
| Communications          | ✓ Use default compliance settings                        |                                                                            |  |  |
| ▷ Help                  | Generated, class files compatibility                     | [16  ≜]                                                                    |  |  |
| Install/Update          | ocheratea erabb meb compatibility.                       |                                                                            |  |  |
| ▽ Java                  | Source co <u>m</u> patibility:                           | 1.6 🗘                                                                      |  |  |
| Appearance              | Disallow identifiers called 'assert':                    | Error 😫                                                                    |  |  |
| Build Path              | Disallow identifiers called 'enum':                      | Error 🔶                                                                    |  |  |
| Code Style              | Classfile Constraint                                     |                                                                            |  |  |
| 🔻 Compiler              | Classfile Generation                                     | and by the debugger)                                                       |  |  |
| Building                |                                                          | sed by the debugger)                                                       |  |  |
| Errors/Wamings          | Add line number attributes to generated class file       | s (used by the debugger)                                                   |  |  |
| Javadoc                 | Add source <u>file</u> name to generated class file (use | Add source <u>file</u> name to generated class file (used by the debugger) |  |  |
| Task Tags               | Preserve unused (never read) local variables             |                                                                            |  |  |
| Debug                   | ✓ Inline finally blocks (larger class files, but improve | ed performance)                                                            |  |  |
| ▷ Editor                |                                                          |                                                                            |  |  |
| ✓ Installed JREs        |                                                          |                                                                            |  |  |
| Execution Environments  |                                                          |                                                                            |  |  |
| JUnit                   |                                                          |                                                                            |  |  |
| Properties Files Editor |                                                          |                                                                            |  |  |
| Plug-in Development     |                                                          |                                                                            |  |  |
| ▷ Pydev                 |                                                          |                                                                            |  |  |
| ▷ Run/Debug             |                                                          |                                                                            |  |  |
| Tasks                   |                                                          |                                                                            |  |  |
| ▷ Team                  |                                                          |                                                                            |  |  |
| Usage Data Collector    |                                                          |                                                                            |  |  |
| Validation              |                                                          |                                                                            |  |  |
| ▷ XML                   |                                                          | Restore <u>D</u> efaults <u>A</u> pply                                     |  |  |
| 0                       |                                                          | OK Cancel                                                                  |  |  |
|                         |                                                          |                                                                            |  |  |

Highlight Execution Environments , Select the Correct Execution Environment ie JavaSE-1.6

| E                                        | Preferences                                                                                                    | ×                                                                 |
|------------------------------------------|----------------------------------------------------------------------------------------------------|-------------------------------------------------------------------|
| type filter text                         | Execution Environments                                                                                               | \$- + \$                                                          |
| <ul> <li>General</li> <li>Ant</li> </ul> | This page displays the JREs compatible for<br>When multiple JREs are compatible with ar<br>specified by checking it. | each execution environment.<br>Nenvironment, a default JRE can be |
| ▷ C/C++                                  | Execution Environments:                                                                                              | <u>C</u> ompatible JREs:                                          |
| Communications                           | 🛋 CDC-1.0/Foundation-1.0                                                                                             | 🗹 🛋 java [perfect match]                                          |
|                                          | 🛋 CDC-1.1/Foundation-1.1                                                                                             |                                                                   |
| Install/Update                           | ➡ J2SE-1.2                                                                                                    |                                                                   |
| ▼ Java                                   | ≥ J2SE-1.3                                                                                                    |                                                                   |
| Appearance                               | ≥<br>I2SE-1.4                                                                                                    |                                                                   |
| D Build Path                             | ≥ J2SE-1.5                                                                                                    |                                                                   |
| Code Style                               | 🛋 lavaSE-1.6                                                                                                    |                                                                   |
|                                          | ➡ IRE-1.1                                                                                                    |                                                                   |
| Building                                 | SGi/Minimum-1.0                                                                                                    |                                                                   |
| Errors/Wamings                           | SGi/Minimum-1.1                                                                                                    |                                                                   |
| Javadoc                                  |                                                                                                    |                                                                   |
| Task Tags                                |                                                                                                    |                                                                   |
| Debug                                    |                                                                                                    |                                                                   |
| ▷ Editor                                 |                                                                                                    |                                                                   |
|                                          |                                                                                                    |                                                                   |
| Execution Environments                   |                                                                                                    |                                                                   |
| JUnit                                    |                                                                                                    |                                                                   |
| Properties Files Editor                  |                                                                                                    |                                                                   |
| Plug-in Development                      |                                                                                                    |                                                                   |
| ▶ Pydev                                  |                                                                                                    |                                                                   |
| ▶ Run/Debug                              |                                                                                                    |                                                                   |
| ▶ Tasks                                  |                                                                                                    |                                                                   |
| ▶ Team                                   |                                                                                                    |                                                                   |
| Usage Data Collector                     |                                                                                                    |                                                                   |
| Validation                               |                                                                                                    |                                                                   |
| Þ xm∟                                    | Environment description:                                                                                             |                                                                   |
|                                          | java Plau orm, Standard Editori 6.0                                                                                  |                                                                   |
| 0                                        |                                                                                                    | OK Cancel                                                         |

Expand the **Pydev** and select "**interpreter** – **Python**"

| E                       | Preferences                                                            | ×               |
|-------------------------|------------------------------------------------------------------------|-----------------|
| type filter text        | Python Interpreters                                                    | <b>⇔</b> ∙ ⇔, ▼ |
| Javadoc                 | Python interpreters (e.g.: python exe)                                 |                 |
| Task Tags               | yuon melpreters (e.g., pyuon.exe)                                      |                 |
| Þ Debug                 |                                                                        | Ne <u>w</u>     |
| ▷ Editor                |                                                                        | <u>R</u> emove  |
|                         |                                                                        |                 |
| Execution Environments  |                                                                        |                 |
| JUnit                   |                                                                        | Down            |
| Properties Files Editor | System PYTHONPATH                                                      |                 |
| Plug-in Development     |                                                                        | New Folder      |
| ⊽ Pydev                 |                                                                        |                 |
| Builders                |                                                                        | New Egg/Zip(s)  |
| Code Completion         |                                                                        | <u>R</u> emove  |
| Code Folding            |                                                                        |                 |
| Code Style              |                                                                        |                 |
| ▷ Debug                 |                                                                        |                 |
| Interactive Console     |                                                                        |                 |
| Interpreter - Jython    |                                                                        |                 |
| Interpreter - Python    |                                                                        |                 |
| Logging                 |                                                                        |                 |
| Pylint                  |                                                                        |                 |
| Pyunit                  |                                                                        |                 |
| Scripting Pydev         |                                                                        |                 |
| Task Tags               | Forced builtin libs (check http://pvdev.sf.net/fag.html for more info) |                 |
| Typing                  |                                                                        |                 |
| Run/Debug               |                                                                        | Ne <u>w</u>     |
| D Tasks                 |                                                                        | <u>R</u> emove  |
| ▶ Team                  |                                                                        |                 |
| Usage Data Collector    |                                                                        |                 |
| Validation              | Restore Defai                                                          |                 |
| Þ XML                   |                                                                        | Дрргу           |
| 0                       | ОК                                                                     | Cancel          |

Select the **NEW** button of the python interpreters dialog and use the following file dialog to navigate to the location of the python interpreter and select  $\underline{O}k$ 

| E awins? python   | bin              | X            |
|-------------------|------------------|--------------|
| Location:         |                  |              |
| <u>P</u> laces    | Name             | ▼ Modified   |
| 🙀 awipsade        | f2py             | 11/18/2009   |
| 😻 Desktop         | 🗇 idle           | 11/09/2009   |
| S Flie System     | 🕏 ncdump         | 04/12/2010   |
| S Floppy Drive    | 🕏 ncgen          | 04/12/2010   |
| 📁 site            | 🗇 nosetests      | 11/18/2009   |
|                   | 🗇 pydoc          | 11/09/2009   |
|                   | 🖻 python         | 11/09/2009   |
|                   | 🕏 python2.6      | 11/09/2009   |
| Add <u>Remove</u> | Dython2.6-config | 11/09/2009 💌 |
|                   |                  | X Cancel     |

Select  $\underline{\mathbf{O}}$ k in the **Selection Needed** Dialog window that pops up below.

| Selection Needed                                                                                     | × |
|----------------------------------------------------------------------------------------------------|---|
| Select the folders to be added to the SYSTEM pythonpath!                                             |   |
| IMPORTANT: The folders for your PROJECTS should NOT be added here, but in your project configuration |   |
|                                                                                                    |   |
| Check:http://rabioz.com/pydev/manual_101_interpreter.html for more details.                          |   |
| 🗹 🗟 /awips2/python/lib/python2.6                                                                     |   |
| 🗹 🗟 /awips2/python/lib/python2.6/lib-dynload                                                         |   |
| 🗹 📓 /awips2/python/lib/python2.6/lib-old                                                             |   |
| 🗹 📓 /awips2/python/lib/python2.6/lib-tk                                                              |   |
| 🗹 📓 /awips2/python/lib/python2.6/plat-linux2                                                         |   |
| 🗹 📓 /awips2/python/lib/python2.6/site-packages                                                       |   |
| 🗹 🔬 /awips2/python/lib/python26.zip                                                                  |   |
| 🗌 🚋 /home/awipsade/ade/eclipse/plugins/org.python.pydev_1.3.22/PySrc                                 |   |
|                                                                                                    |   |
|                                                                                                    |   |
|                                                                                                    |   |
| Select All                                                                                           | ) |
| ⑦ OK Cancel                                                                                          | ) |

The **interpreter** – **Python** dialog gets populated with the correct parameters. Select <u>Apply</u>, wait and then select **Ok** 

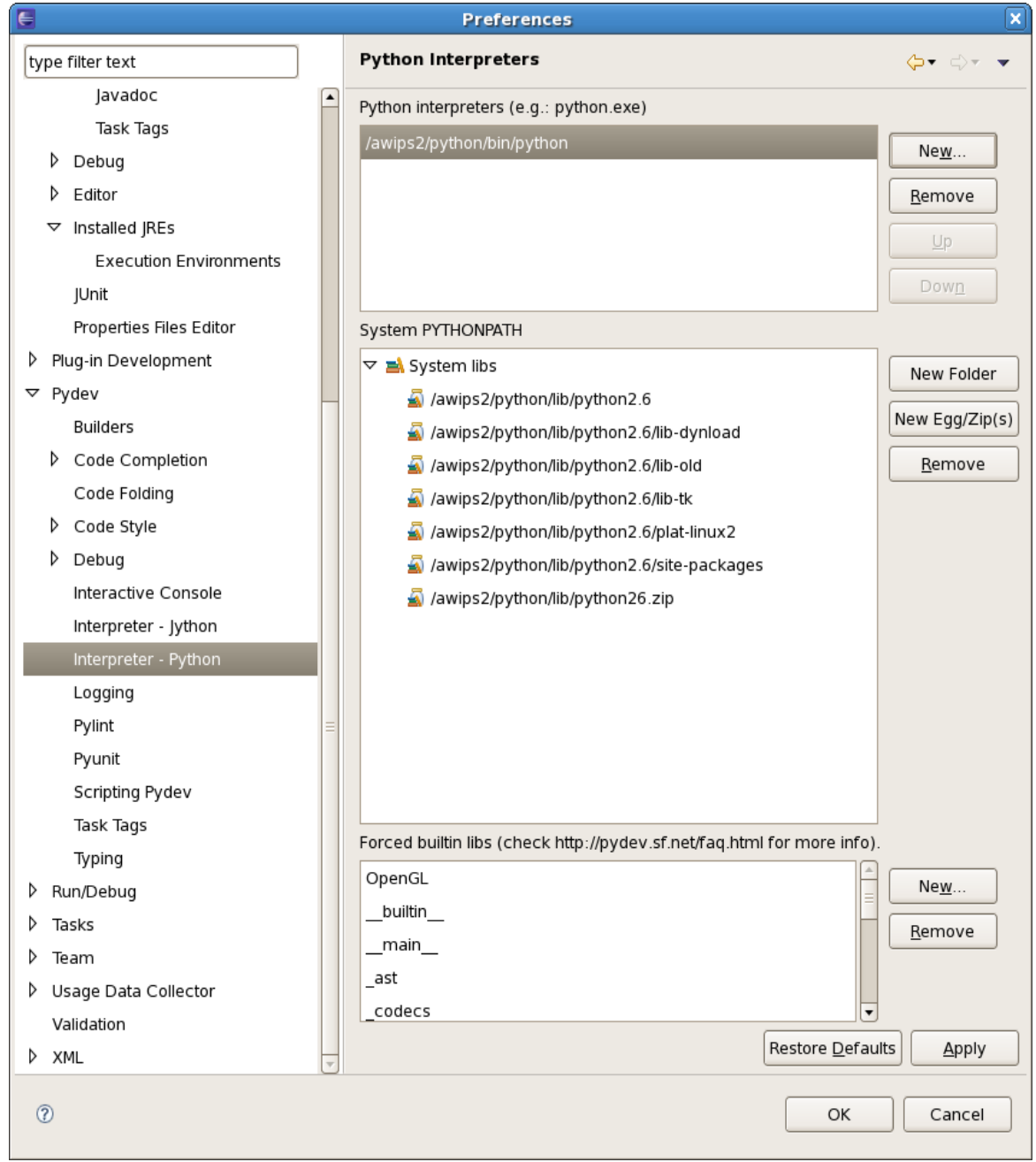

You are now ready to import the Edex/Cave software and compile it. First Select the **Project** pull down menu and unselect the **Build Automatically** menu choice.

| 6                                         | j                                                                         | ava - Eclipse | SDK  |          |      |     | _ • ×                        |
|-------------------------------------------|---------------------------------------------------------------------------|---------------|------|----------|------|-----|------------------------------|
| <u>File Edit Source Refactor N</u> avigat | e Se <u>a</u> rch <u>P</u> roject <u>R</u> un <u>W</u> indow <u>H</u> elp |               |      |          |      |     |                              |
| ] 📬 🔛 👜 ] 🏇 🛛 Or 💁 ] 🖉                    | 🖶 ⓒ• ] 🐸 🙋 😂 🖋• ] 원ㅋ 원ㅋ 원                                                 | - ()          |      |          |      |     | 🗈 🖏 Java                     |
| 📲 Package 😫 🏌 Hierarch 🖓 🗖                |                                                                           |               |      |          |      | - 0 | 🗐 Task List 🛿 📃 🗖            |
| 🖻 🔩 👳 🏹                                   |                                                                           |               |      |          |      |     | 1 🔞 🗄 • 🖻 🐨 🏹                |
|                                           |                                                                           |               |      |          |      |     | Find: Find:                  |
|                                           |                                                                           |               |      |          |      |     | Chicategorized               |
|                                           |                                                                           |               |      |          |      |     |                              |
|                                           |                                                                           |               |      |          |      |     |                              |
|                                           |                                                                           |               |      |          |      |     |                              |
|                                           |                                                                           |               |      |          |      |     |                              |
|                                           |                                                                           |               |      |          |      |     |                              |
|                                           |                                                                           |               |      |          |      |     |                              |
|                                           |                                                                           |               |      |          |      |     |                              |
|                                           |                                                                           |               |      |          |      |     |                              |
|                                           |                                                                           |               |      |          |      |     | E Outline 🛛 🗖 🗖              |
|                                           |                                                                           |               |      |          |      |     | <br>                         |
|                                           |                                                                           |               |      |          |      |     | An outline is not available. |
|                                           |                                                                           |               |      |          |      |     |                              |
|                                           |                                                                           |               |      |          |      |     |                              |
|                                           |                                                                           |               |      |          |      |     |                              |
|                                           |                                                                           |               |      |          |      |     |                              |
|                                           |                                                                           |               |      |          |      |     |                              |
|                                           |                                                                           |               |      |          |      |     |                              |
|                                           |                                                                           |               |      |          |      |     |                              |
|                                           |                                                                           |               |      |          |      |     |                              |
|                                           |                                                                           |               |      |          |      |     |                              |
|                                           |                                                                           |               |      |          |      |     |                              |
|                                           | 0 items                                                                   |               |      |          |      |     | · -                          |
|                                           | Description                                                               | Resource      | Path | Location | Туре |     |                              |
|                                           |                                                                           |               |      |          |      |     |                              |
|                                           |                                                                           |               |      |          |      |     |                              |
|                                           |                                                                           |               |      |          |      |     |                              |
| <b>D</b> *                                |                                                                           |               |      |          |      |     | 💿 🔮 💌 🔮 🔶                    |

Select the File pull down menu and select import. The following **Import** dialog appears. Expand **General** and select **Existing Projects into Workspace** and then select the **Next** button.

| E Import                                               | ×       |
|--------------------------------------------------------|---------|
| Select                                                 |         |
| Create new projects from an archive file or directory. |         |
|                                                        |         |
| <u>S</u> elect an import source:                       |         |
| type filter text                                       |         |
| ▽ 🗁 General                                            | <u></u> |
| 👰 Archive File                                         |         |
| 🖆 Existing Projects into Workspace                     |         |
| 🗀 File System                                          |         |
| 🛄 Preferences                                          |         |
| ▷ 🗁 C/C++                                              |         |
| 👂 🗁 CVS                                                |         |
| 👂 🗁 Plug-in Development                                |         |
| 👂 🗁 Run/Debug                                          |         |
| 👂 🗁 SVN                                                | -       |
|                                                        |         |
|                                                        |         |
|                                                        |         |
| (2) < Back Next > Einish                               | Cancel  |
|                                                        |         |

An **import** dialog appears. Select the **Select root directory** toggle and click the **browse** button.

| E                                                                               | Import                            | ×                                                             |
|---------------------------------------------------------------------------------|-----------------------------------|---------------------------------------------------------------|
| Import Projects<br>Select a directory to sear                                   | ch for existing Eclipse projects. |                                                               |
| <ul> <li>Select root directory:</li> <li>Select <u>a</u>rchive file:</li> </ul> |                                   | Browse                                                        |
| Projects:                                                                       | orkspace                          | <u>S</u> elect All<br><u>D</u> eselect All<br><u>Re</u> fresh |
| ⑦ < <u>B</u>                                                                    | ack Next > Enish                  | Cancel                                                        |

Navigate to /home/awipsade/ade/projects/awips and select Ok

| ŧ                             |                                          |               |
|-------------------------------|------------------------------------------|---------------|
| 👔 🖣 🕅 awipsade ade            | projects awips                           | Create Folder |
| Location:                     |                                          |               |
| <u>P</u> laces                | Name                                     | ▼ Modified    |
| 豫 awipsade                    | 📁 build                                  | Today         |
| 😻 Desktop                     | 📁 build.edex                             | Today         |
| 🗇 File System                 | 📁 build.rcm                              | Today         |
| Ioppy Drive                   | 📁 com.atomikos                           | Today         |
| 📁 site                        | 📁 com.facebook.thrift                    | Today         |
|                               | 📁 com.mchange                            | Today         |
|                               | 📁 com.opensymphony.ognl Today            |               |
|                               | 📁 com.raytheon.edex.adaptersrv           | Today         |
| <b>₽</b> Add ■ <u>R</u> emove | 📁 com.raytheon.edex.autobldsrv           | Today 🗸       |
| Select                        | root directory of the projects to import |               |
|                               | Cancel                                   | <u> Ф</u> к   |

The **import** dialog below appears – Select **Finish** 

| E Import                                                                                                    | ×                                                              |
|----------------------------------------------------------------------------------------------------|----------------------------------------------------------------|
| Import Projects<br>Select a directory to search for existing Eclipse projects.                                                                                                    |                                                                |
| <ul> <li>Select root directory: /home/awipsade/ade/projects/awips</li> <li>Select <u>a</u>rchive file:</li> <li><u>P</u>rojects:</li> </ul>                                                                                                    | Browse                                                         |
| <ul> <li>build (/home/awipsade/ade/projects/awips/build)</li> <li>build.edex (/home/awipsade/ade/projects/awips/build.</li> <li>build.rcm (/home/awipsade/ade/projects/awips/build.</li> <li>com.atomikos (/home/awipsade/ade/projects/awips/c</li> <li>com.facebook.thrift (/home/awipsade/ade/projects/awips/c</li> <li>com.mchange (/home/awipsade/ade/projects/awips/c</li> <li>copy projects into workspace</li> </ul> | <u>S</u> elect All<br><u>D</u> eselect All<br>R <u>e</u> fresh |
| (?) < <u>Back</u> <u>Next</u> > <u>Finish</u>                                                                                                    | Cancel                                                         |

Eclipse will now import the code for Edex and cave and other software.

Your IDE should look like this:

| 6                                                           | Java - Eclipse SDK                              | _ • ×                        |
|-------------------------------------------------------------|-------------------------------------------------|------------------------------|
| <u>File Edit Source Refactor Navigate Search Project Re</u> | ın <u>W</u> indow <u>H</u> elp                  |                              |
| ] 🗈 • 📄 💼 ] 🏇 • Ø • 🤹   🖑 📽 ଙ • ] 💪                         | (2) (2) 전 · 한 · 한 · · · · · · · · · · · · · · · | 🗈 🚭 Java                     |
| 😫 Package Explorer 🛿 🍃 Hierarchy 🗖 🗖                        | - 8                                             | 📳 Task List 🛛 🗖 🗖            |
|                                                             |                                                 | 1 🗐 🖬 - 🕞 🐨 🏹                |
| 😤 build                                                     |                                                 | Find:                        |
| ⊯ build.edex                                                |                                                 |                              |
| j≡ build.rcm                                                |                                                 | Uncategorized                |
| ▷ 😂 com.atomikos                                            |                                                 |                              |
| ▷ 崖 com.facebook.thrift                                     |                                                 |                              |
| ▷ 😂 com.mchange                                             |                                                 |                              |
| ▷ 崖 com.opensymphony.ognl                                   |                                                 |                              |
| ▷ 😂 com.raytheon.edex.adaptersrv                            |                                                 |                              |
| com.raytheon.edex.autobldsrv                                |                                                 |                              |
| com.raytheon.edex.collaboration                             |                                                 |                              |
| ▷ 😂 com.raytheon.edex.common                                |                                                 |                              |
| 😑 com.raytheon.edex.feature.uframe                          |                                                 |                              |
| Com.raytheon.edex.ingestsrv                                 |                                                 |                              |
| ▷ 😂 com.raytheon.edex.kml                                   |                                                 |                              |
| ▷ 😂 com.raytheon.edex.meteolib                              |                                                 | An outline is not available. |
| ▷ 😂 com.raytheon.edex.monitorsrv                            |                                                 |                              |
| ▷ 😂 com.raytheon.edex.msgutility                            |                                                 |                              |
| com.raytheon.edex.notifysrv                                 |                                                 |                              |
| Com.raytheon.edex.plugin.airep                              |                                                 |                              |
| ▷ 😂 com.raytheon.edex.plugin.binlightning                   |                                                 |                              |
| ▷ 😂 com.raytheon.edex.plugin.bufrmos                        |                                                 |                              |
| ▷ 😂 com.raytheon.edex.plugin.bufrua                         |                                                 |                              |
| ▷ 😂 com.raytheon.edex.plugin.ccfp                           |                                                 |                              |
| ▷ 😂 com.raytheon.edex.plugin.gfe                            |                                                 |                              |
| ▷ 😂 com.raytheon.edex.plugin.goessounding                   |                                                 |                              |
| Com.raytheon.edex.plugin.grib                               | 🖁 Problems 🕱 🖉 Javadoc 🔯 Declaration            | 2                            |
| com.raytheon.edex.plugin.ldad                               | O items                                         |                              |
| ▷ 😂 com.raytheon.edex.plugin.ldadhydro                      | Description Resource Path Location Type         |                              |
| Com.raytheon.edex.plugin.ldadmanual                         |                                                 |                              |
| Com.raytheon.edex.plugin.ldadmesonet                        |                                                 |                              |
| ▷ 😂 com.raytheon.edex.plugin.ldadprofiler                   |                                                 |                              |
|                                                             |                                                 | er (                         |
| Ū <sup>♥</sup>                                              | Refreshing workspace                            | ola 🔰 💆 😵 🔶 🖉                |

From the **Project** pull down menu select **Clean**. The following **Clean** dialog appears. Select **Clean all projects** and **Build the entire workspace** toggles and Click the **OK** button.

| <u> </u>                                                                     | Jean 🔪                                                    |
|------------------------------------------------------------------------------|-----------------------------------------------------------|
| Clean will discard all build probler<br>build occurs the projects will be re | ns and built states. The next time a ebuilt from scratch. |
| Olean <u>all</u> projects                                                    | $\bigcirc$ Clean projects <u>s</u> elected below          |
| 🗖 😅 build                                                                    | <u> </u>                                                  |
| 🗖 🖻 build.edex                                                               | =                                                         |
| 🗖 🗁 com.atomikos                                                             |                                                           |
| 🗖 🗁 com.facebook.thrift                                                      |                                                           |
| 🗖 🖾 com.mchange                                                              |                                                           |
| 🗖 🗁 com.opensymphony.ogni                                                    |                                                           |
| Com.raytheon.edex.adapte                                                     | ersrv                                                     |
| Com.raytheon.edex.autobl                                                     | dsrv                                                      |
| Com.raytheon.edex.collabo                                                    | vation                                                    |
| ✓ Start a <u>b</u> uild immediately                                          |                                                           |
| Build the entire <u>w</u> orkspace                                           |                                                           |
| $\bigcirc$ Build only the selected proje                                     | cts                                                       |
|                                                                              | OK Cancel                                                 |

The **Building Workspace** progress bar below appears. Just wait until its done.

| E      | Building Workspace                                                                    |
|--------|---------------------------------------------------------------------------------------|
| P      | Building all                                                                          |
|        |                                                                                       |
| 🗌 Alwi | ays r <u>u</u> n in background<br>Run in <u>B</u> ackground Cancel <u>D</u> etails >> |

Open a Terminal window and cd to \$home/ade/eclipse and issue the following commands.

/bin/ln -s ~/ade/projects/awips/build/static/common/cave/basemaps . /bin/ln -s ~/ade/projects/awips/build/static/common/cave/etc .

Navigate to the **com.raytheon.viz.product.awips** package, double click on the file **awips.product** file. In the awips.product editor select the **Launch an Eclipse Application** hyper link

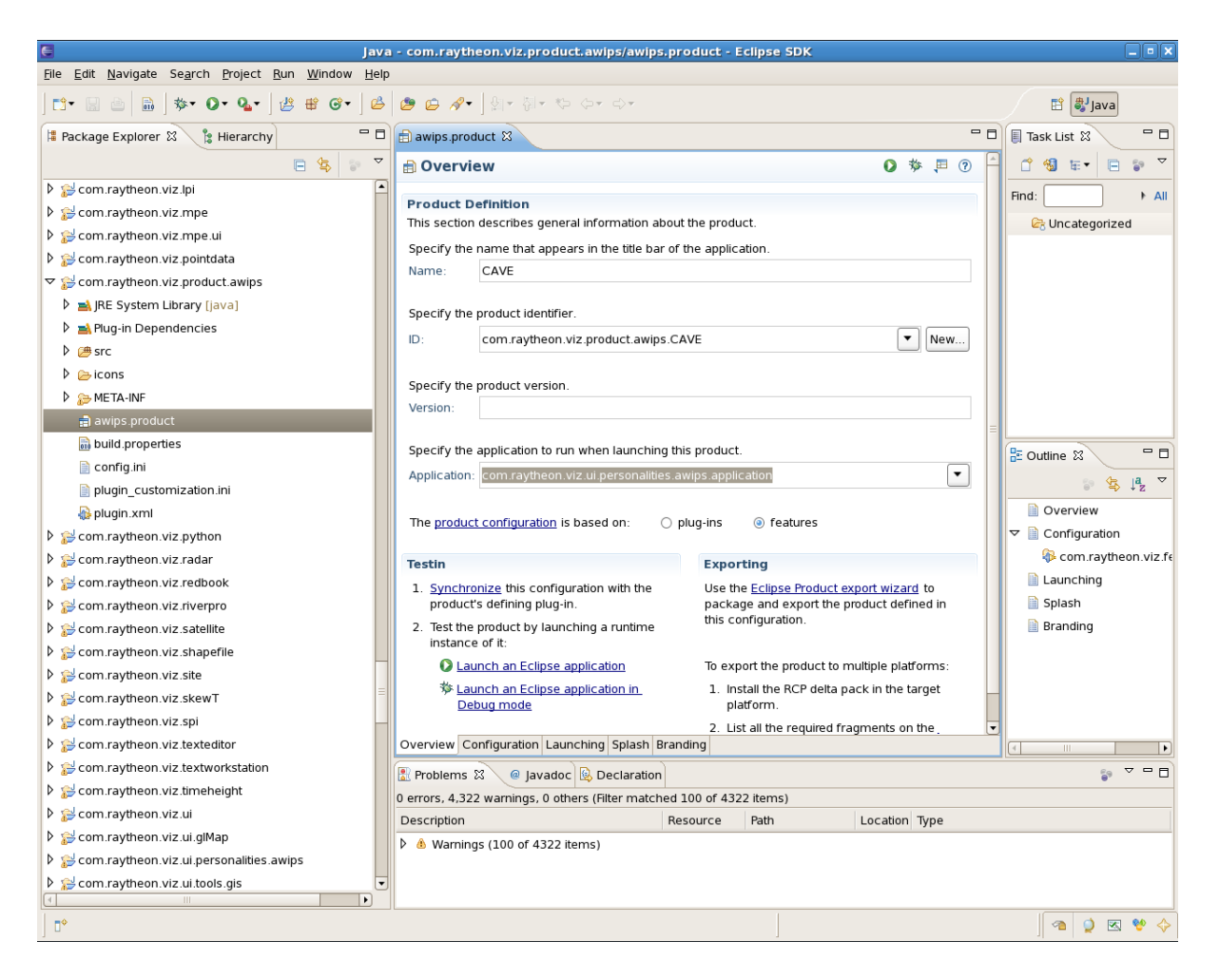

You should see the following after a few minutes.

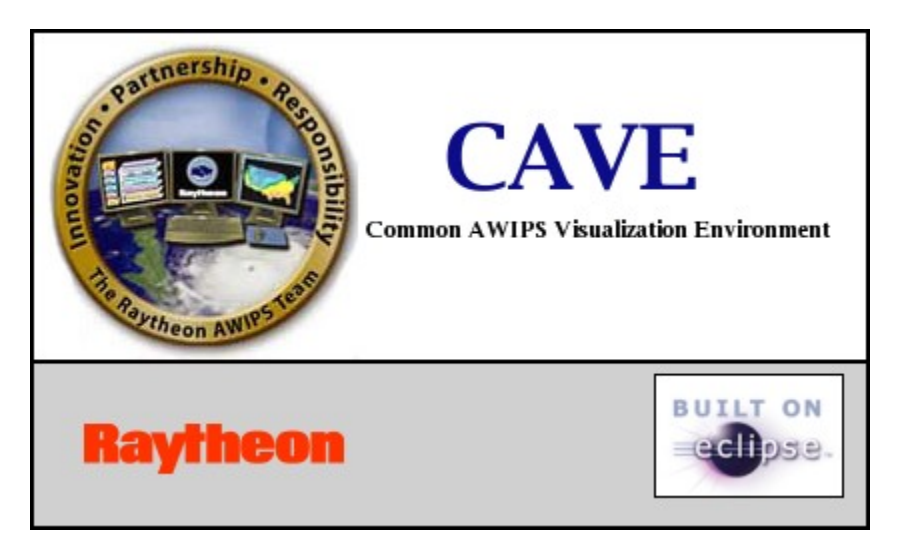

Enter OAX for the **Site** and Click the **Validate** button

| Co                                              | nnectivity Preferences         | × |
|-------------------------------------------------|--------------------------------|---|
| Error: Unable to connect to localization server |                                |   |
| Localization Server:                            | http://localhost:9581/services |   |
| Site:                                           | OAX                            |   |
|                                                 | Validate OK Quit               |   |

When Validated it should look like follows. Then Click **OK**.

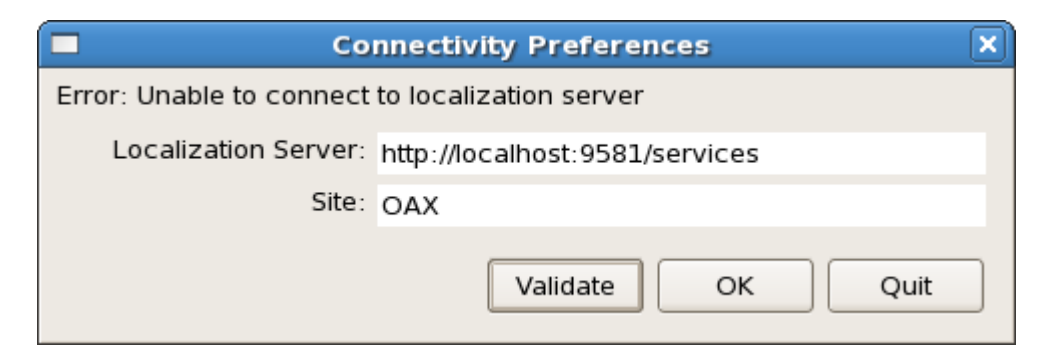

If you did everything correctly you should see the following screen appear.

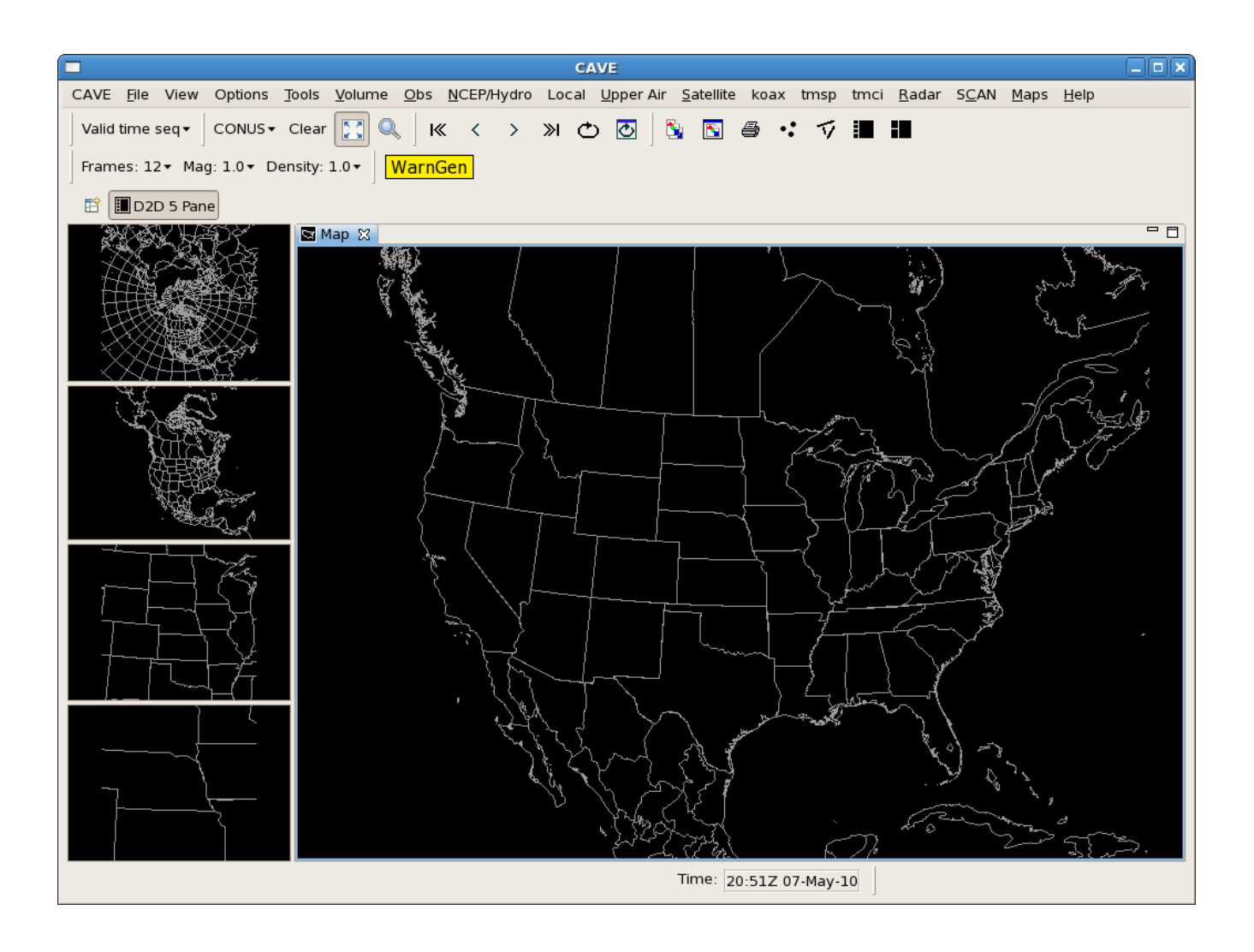

End part one.